## 山东女子学院成人高等教育

2024年学费在线缴纳须知

一、 缴费时间:

2024年1月8日-2月28日

二、缴费范围:

2022 级、2023 级、2024 级学生

三、 缴费指南:

第一步:关注山东女子学院财务处微信公众号,可微信扫描二维码关注或"添加 朋友-公众号-山东女子学院财务处"搜索并关注"山东女子学院财务处"微信公众号(已 关注的扫码进入或直接进入公众号即可继续下一步)。

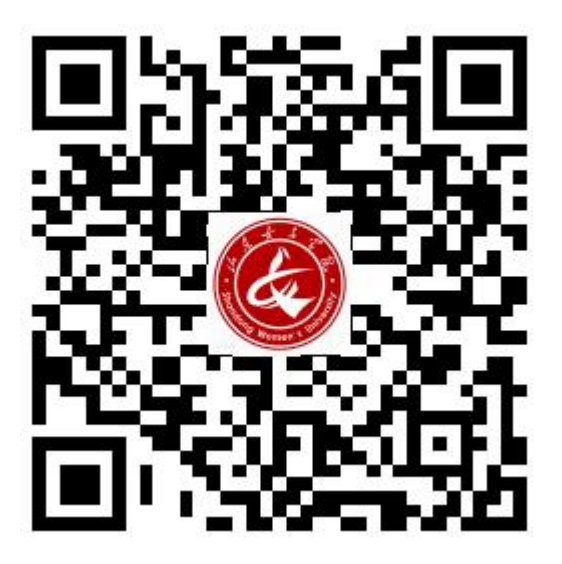

第二步: 进入公众号后点击"智慧校园"选项进入缴费平台页面。

| < | 山东女  | :子学院财务处 | <u>a</u> 2 |
|---|------|---------|------------|
|   |      |         |            |
|   |      |         |            |
|   |      |         |            |
|   |      |         |            |
|   |      |         |            |
|   |      |         |            |
|   |      |         |            |
|   |      |         |            |
|   |      |         |            |
| ١ | 缴费指南 | 智慧校园    | 信息维护       |

第三步:登录平台页面后,输入账号、密码(账号为身份证号,初始密码为身份 证号后六位),点击"登录",2024级新生首次登录需修改密码(保管好自己密码)、验 证手机号然后方可进入下一步,请保存好修改后的密码以便下一年缴费。

| $\times$           | 山东女子学院                                     |       | × 山东女子学院 …                             |  |  |  |  |
|--------------------|--------------------------------------------|-------|----------------------------------------|--|--|--|--|
| ٨                  |                                            |       | く 首次登录                                 |  |  |  |  |
|                    | 山东女子学院                                     |       | 帐号                                     |  |  |  |  |
| 帐号                 | ▼ 请输入账号                                    |       | 请输入手机号                                 |  |  |  |  |
| 请输入密码              | д                                          |       | 请输入验证码 获取验证码                           |  |  |  |  |
|                    |                                            |       | 没有收到短信? 点此获取语音验证码                      |  |  |  |  |
|                    |                                            |       | 清输入 新家石                                |  |  |  |  |
| 注册                 | 7                                          | 忘记密码? | רא גבר ויא א נווי דיא                  |  |  |  |  |
|                    |                                            |       | 请再次输入新密码                               |  |  |  |  |
|                    |                                            |       | 密码至少8位,且其中数字、大写字母、小写字母、特殊字符,至<br>少包含3种 |  |  |  |  |
|                    |                                            |       |                                        |  |  |  |  |
| 北京                 | 京商联在线科技有限公司提供技术支                           | 持     |                                        |  |  |  |  |
| 智                  | a. 1995年1995年1995年1995年1995年1995年1995年1995 | Đ     |                                        |  |  |  |  |
| 服务电话: 4006-511-512 |                                            |       |                                        |  |  |  |  |

第四步: 设置完成新密码后重新登录, 点击"账单缴费", 缴费完成后, 点击"我的"

可查看已完成订单。

| III 中国移动 🗢                             | 15:36             |                      | 내 中国移动 🗢 | 15:36      |        | 내 中国移动 🗢      | 15:37         | @ √ 0 \$ 2 | 8% 🔳 '           |
|----------------------------------------|-------------------|----------------------|----------|------------|--------|---------------|---------------|------------|------------------|
| ×                                      | 智慧校园              | •••                  | ×        | 智慧校园       | •••    | ×             | 智慧校园          |            | •••              |
| ۲                                      |                   |                      | <        | 账单缴费       |        | <             | 订单确认          |            |                  |
| Ц                                      | 东女子学              | 学院 🐠                 | 待缴费      | 缴费中        | 已完成    | B022020051    | 1153533157947 |            |                  |
|                                        |                   |                      |          |            |        | 202           | 20年05月学分学费    | ntri       |                  |
|                                        | APPE              |                      | 女子学院     | 2(学籍)/财务处/ | 收费科 学生 |               |               |            | x1               |
|                                        |                   |                      | 缴费金额合计:  | ¥0.00      | 立即支付 🔶 | 测试1           |               |            |                  |
|                                        |                   |                      | 繳费金额小计   | +: <b></b> |        | <b>四</b> 士 洪博 | 50字以由         |            |                  |
| 账单缴费 打                                 | <b></b>           |                      | レ毒机构・    | 山左女子受院     | >      | 留言: 此頃,       | 50于以内         |            |                  |
|                                        |                   |                      | 收费项目:    | 2020年05月学分 | 学费     |               |               |            |                  |
|                                        |                   |                      | 应缴金额:    |            |        |               |               |            |                  |
|                                        |                   |                      | 缴费金额合计:  | ¥0.00      | 立即支付   |               |               |            |                  |
|                                        |                   |                      |          |            |        | 今计令病          |               |            | 1                |
|                                        |                   |                      |          |            |        | 雷付款           |               |            | ¥,               |
|                                        | 7                 |                      |          |            |        |               | 提交            |            |                  |
| 校园服务                                   | いたい               | 我的                   |          |            |        |               | J.C. ~        |            |                  |
|                                        | < 2               | >                    |          | <          | >      |               | <             | >          |                  |
| ull 中国移动 🗢                             | 15:37             | ֎ ≁ ฃ ¥ 28% ■        | ),       |            |        | × 智慧校园        | E             |            |                  |
| ×                                      |                   | •••                  |          |            |        |               | 我的            |            |                  |
| ×                                      | 确认支付              |                      |          | 支付成功       |        |               |               |            |                  |
|                                        |                   |                      |          |            |        |               |               |            |                  |
|                                        | 女子学院              |                      |          | 云缴费        |        |               |               |            | ⊫ i i i          |
| 订单编号: 11                               | 12597494304027    | 52513                |          |            | -      |               |               |            | 更多>>             |
|                                        |                   |                      |          |            |        |               |               |            |                  |
| <ul><li> 二 云 第 </li><li> 推荐 </li></ul> | 如费<br>使用 安全极速支    | 付 🛛 🕑                |          |            |        | 我的订单          |               | 查看         | 更多订单 <b>&gt;</b> |
|                                        |                   |                      |          |            |        | •             |               | •          | •                |
|                                        | 下一步               |                      |          |            |        | 待审核           | 待付款           | 已完成        | 已取消              |
|                                        |                   |                      |          |            |        | 林山とコ          |               | 1          |                  |
| 温馨提示:<br>支付过程中/                        | 加里收到银行司           | 世古什公司扣款通             |          |            |        | キマ火以上         | *             |            |                  |
| 知:                                     |                   | 《又刊乙可加秋通             |          |            |        | 个人信           | 息设置           |            | >                |
| 1.请耐心等待                                | 寺, 切勿重复纲          | 数费。<br>2017年         |          |            |        | 我的银           | 行卡            |            | >                |
| 2.只要扣款质<br>3.如已扣款。                     | u切,育定会保<br>但一直未显示 | 和论金女主。<br>【缴费完成,最迟次E | 3        |            |        | 常用联           | 系人            |            | >                |
| 对账后会自己                                 | 动更正缴费结果           | ₹.                   |          |            |        | 登录密           | 码设置           |            | >                |
|                                        |                   |                      |          | 中市         |        | 手机设           | 罟             |            |                  |
|                                        | ,                 |                      |          | 元成         |        |               | -<br>P        | [+-+]      |                  |
|                                        | <                 | >                    |          |            |        | □□            | 购物车           | 课程表        | 我的               |

如支付过程遇到问题请回到账单管理,请在"账单缴费-缴费中"查看账单,并继续支付。缴费成功后微信会提示扣款成功,可以看到缴费信息。

| ull 中国移动 🗢 | 15:38           |       |
|------------|-----------------|-------|
| ×          | 智慧校园            | •••   |
| <          | 账单缴费            |       |
| 待缴费        | 缴费中 1           | 已完成   |
| 女子学院       | (学舞)/财業外/收      | 费利 受生 |
| 21 F 10    | (TAH) / RIDALIA |       |
| 收费机构: 山东女  | τ子学院            | >     |
| 收费项目: 2020 | 年05月 学分学费       |       |
| 支付金额:      | 本美订单            |       |
| 4          | 旦信以平            |       |
|            |                 |       |
|            |                 |       |
|            |                 |       |
|            |                 |       |
|            |                 |       |
|            |                 |       |
|            | < >             |       |

学生注意:学费票据为电子票据,缴费后在本系统"我的"菜单中找到点击开票模块"我的发票"后点击缴费订单项目,然后输入邮箱接收电子票据!

| × 智慧缴费             | × 智慧校园                                                             |        | × 智慧校园                |
|--------------------|--------------------------------------------------------------------|--------|-----------------------|
| 我的                 | <b>く</b> 我的发票                                                      |        | く发票详情                 |
| ● 切换身份             |                                                                    |        |                       |
| 我的订单查看更多订单>        | 2(         电票         ¥2           开票中 开票日期 2020年03月26日         ¥2 | 2200 > | 票据金额合计 ¥2200 ▲        |
| 9 C O S            |                                                                    |        | 开票时间                  |
| 待审核 待付款 已完成 已取消    |                                                                    |        | 票据类型 山东省非税收入通用票据(电子)  |
| □ 转账记录 >           |                                                                    |        | 票据介质 电子票据             |
| ▶ 个人信息设置 >         |                                                                    |        | 开票完成后票捆自动发送到您的邮箱 填写邮箱 |
| <u>♪</u> = 常用联系人 > |                                                                    |        | 票据代码                  |
| ☐ 登录密码设置 >         |                                                                    |        | <b>要报号</b> 码          |
| _ 手机设置 >           |                                                                    |        | EAL DWYL              |
| ≥ 我的发票 >           |                                                                    |        | 校验码                   |
| □ 常用发票抬头 >         |                                                                    |        | 抬头名称                  |
| 退出登录               |                                                                    |        |                       |
|                    |                                                                    |        |                       |